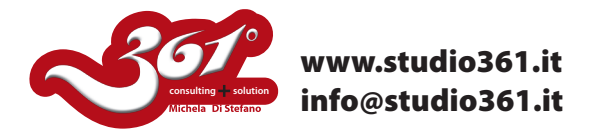

## TUTORIAL PER CREARE UN PENNELLO CORDA CON ILLUSTRATOR CS3 O CS4

In questo tutorial vi mostrerò come creare una corda con Illustrator.

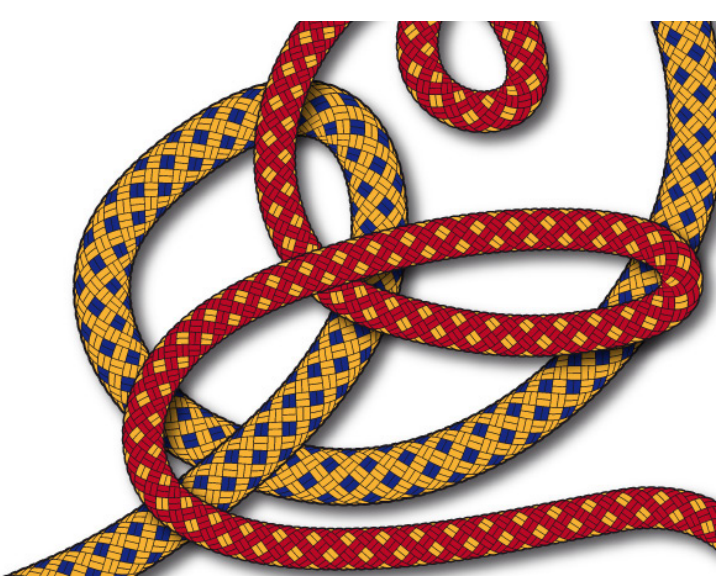

Inziamo creando un tracciato con il pennino.

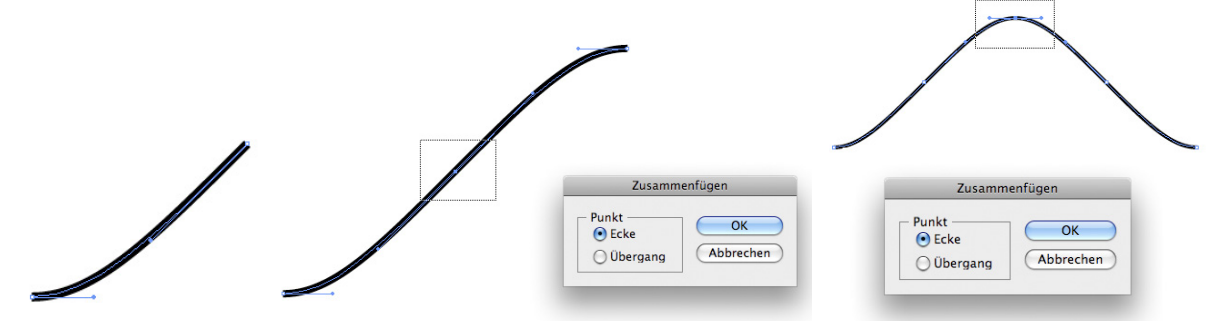

Tutti i punti devono essere di tipo "CURVA" e quindi provvisti di maniglie come indicato nelle immagini qui sopra. Continuate a disegnare per ottenere la linea curva come immagine qui sotto.

Poi duplicate la curva trascinandola con il tasto ALT.

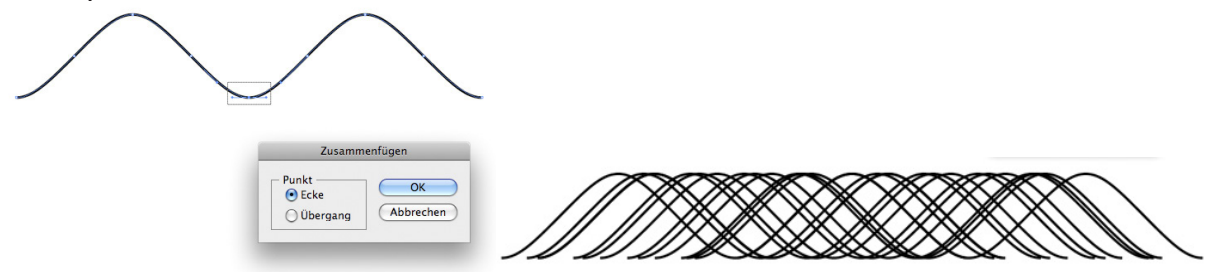

Poi allineate le linee che avete disegnato con la Palette Allinea per ottenere la posizione equidistante fra le linee stesse.

Poi "Espandete" lo spessore delle linee: OGGETTO-->>Tracciato -->>Traccia contorno per ottenere dalle linee dei tracciati con riempimento.

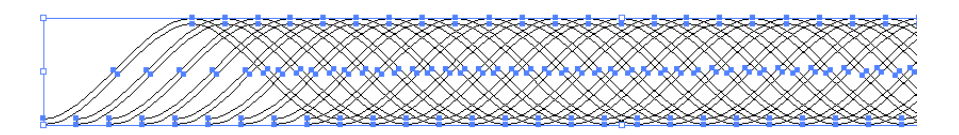

Utilizzando la Palette Elaborazione Tracciati "fondete" tutti i tracciati per ottenere un'unica forma.

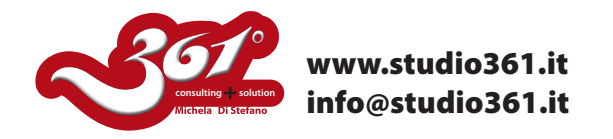

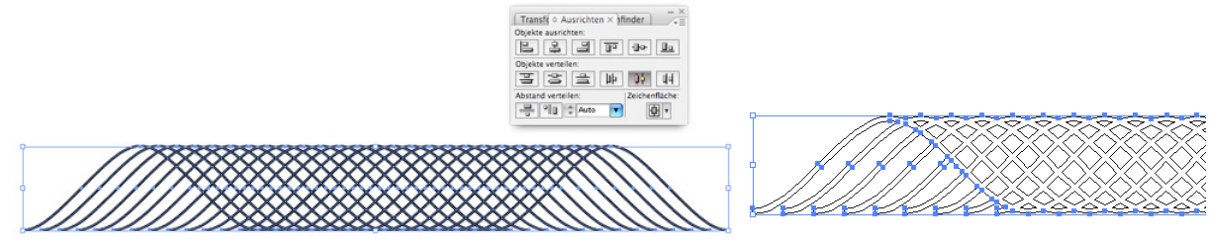

Poichè la parte che ci interessa è l'nterno dei quadrati che si sono ottenuti dai passaggi precedenti, colorate tutto di NERO.

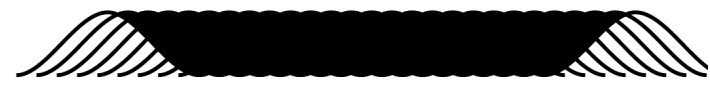

Ora cancellate la forma chiusa ed otterrete solo delle forme romboidali nere.

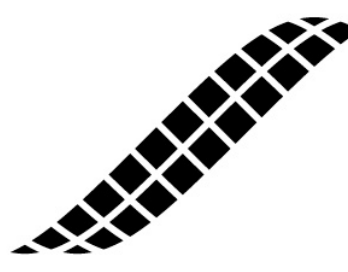

Utilizzando il pennino e la forbice, tagliate ed unite i tracciati per ottenere il disegno indicato qui sotto.

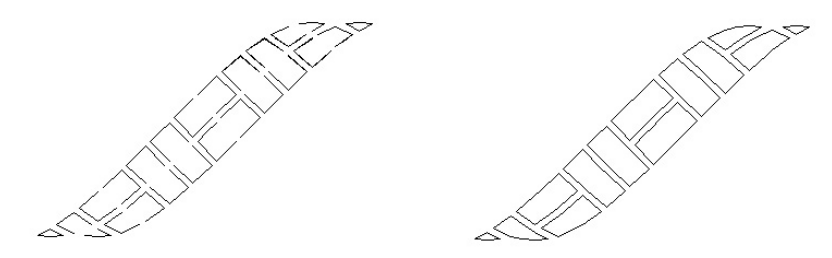

Poi colorate il disegno ottenuto e duplicatelo più volte.

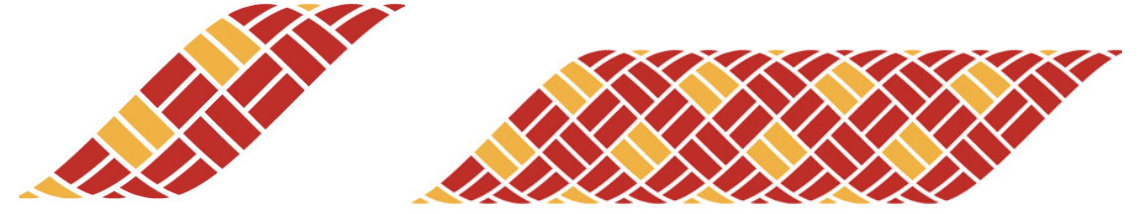

Raggruppate il disegno ottenuto finora, DUPLICATELO (copiandolo ed incollandolo sotto Mela "C" + Mela "B"), attribuite uno spessore di traccia di 3-4 punti colore nero.

Con la Palette Elaborazione Tracciati, unite tutto per ottenere una sagoma nera uniforme.

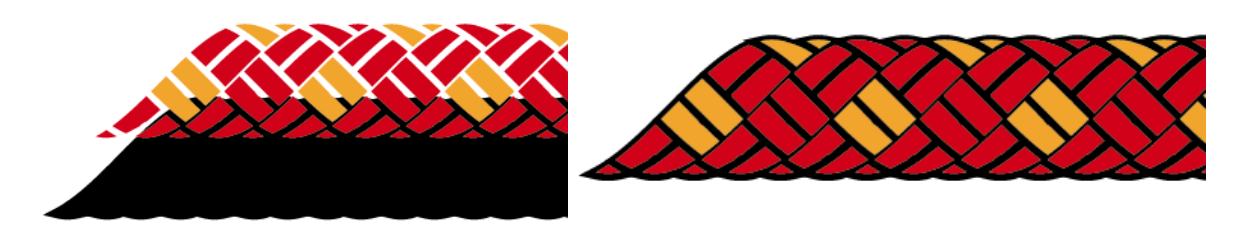

Ora trasformeremo questo elemento grafico in un pennello!!

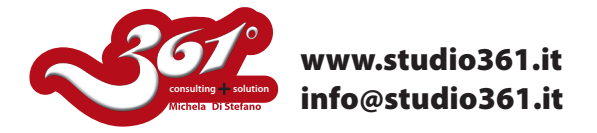

Utilizzando la Palette Elaborazione tracciati, effettuate un "Ritaglio" per prenderne una parte che trasformeremo in pennello.

Fate attenzione che le estremità destra e sinistra del vostro elemento grafico coincidano perfettamente perchè costituiranno il "modulo" che verrà duplicato nel Vostro Pennello Pattern.

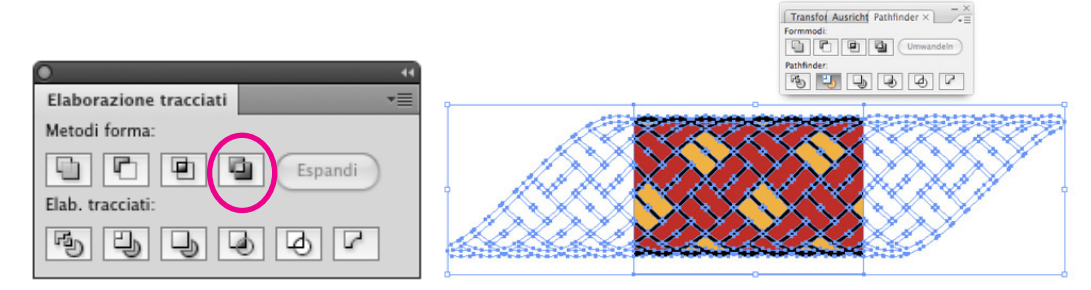

Trascinate questo elemento nella finestra dei Campioni per trasformarlo in un Pattern. Verificate che il Vostro Pattern sia corretto e poi procedete trasformandolo in un Pennello Pattern come indicato nell'immagine qui sotto. Pennello-->>Nuovo Pennello -->>Pattern.

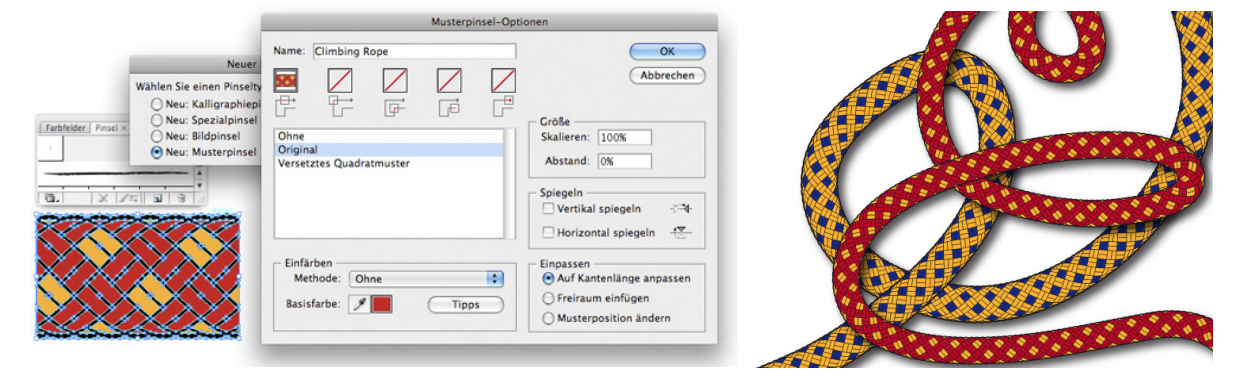

Buon lavoro.

Michela Di Stefano

Per altri Tutorial visita il sito: www.studio361.it ed iscrivi alla Newsletter per ricevere tutte le notizie aggiornate che periodicamente ti verranno spedite.